# Chào mừng các thầy cô giáo và các em học sinh đến với tiết **Tin học** Lóp 3

Đánh giá mức độ sử dụng chuột của mình: thành thạo, chưa thành thạo lắm, chưa được sử dụng bao giờ

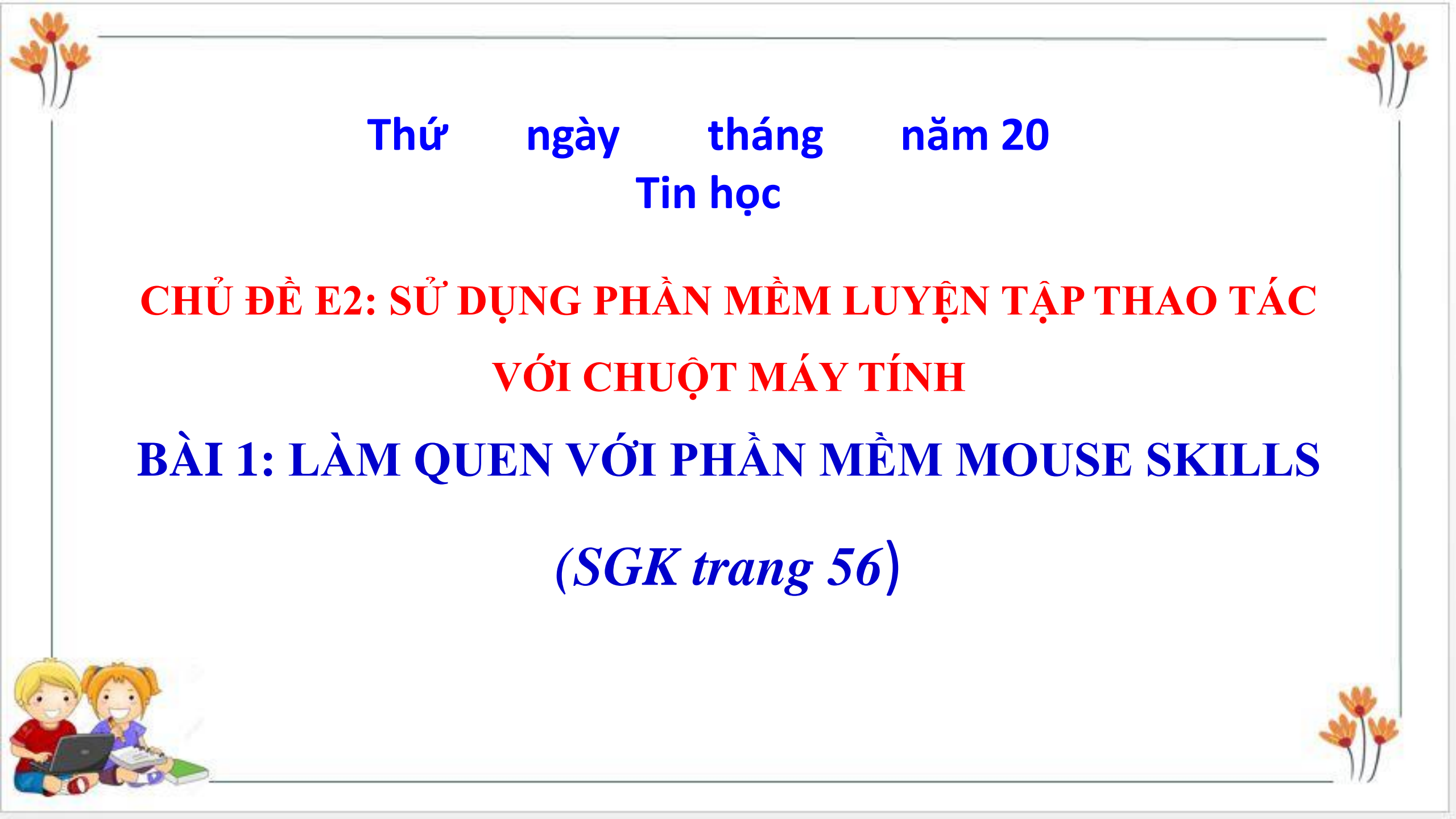

### 1. Khám phá phần mềm Mouse Skills

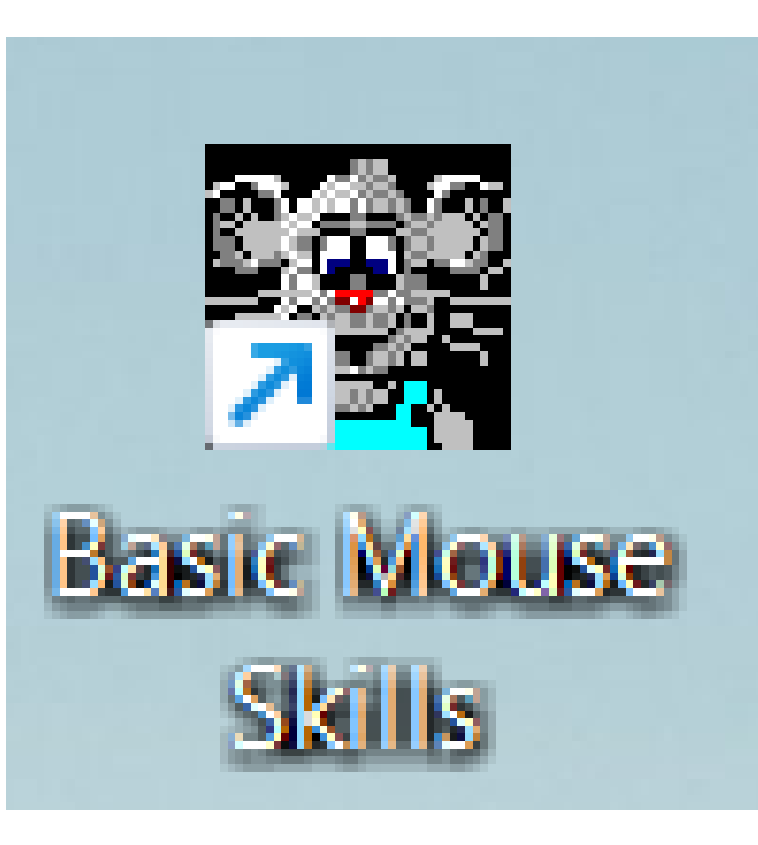

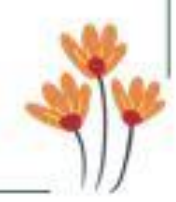

Hãy kích hoạt phần mềm Mouse Skills. Tiếp theo gõ phím N, di chuyển chuột và nói những gì con đã thấy trong các mô tả dưới đây:

| Điểm số (Score) thay đổi             | Các hình vuông màu sắc              | Kích thước các hình vuông<br>lớn dần |
|--------------------------------------|-------------------------------------|--------------------------------------|
| Kích thước các hình vuông<br>nhỏ dần | Vị trí các hình vuông giữ<br>nguyên | Cửa (Stage) thay đổi                 |

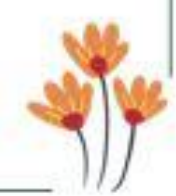

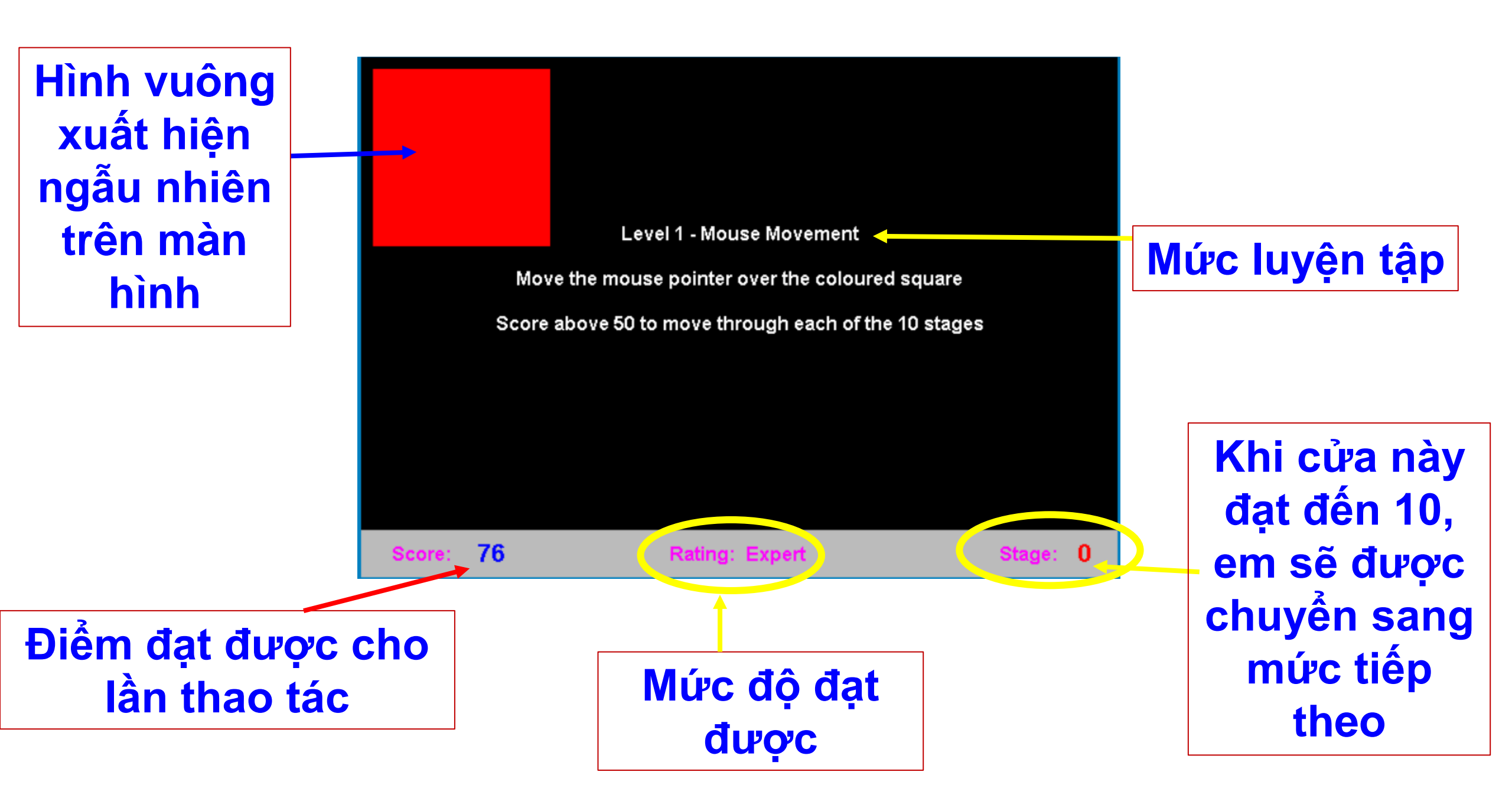

#### 2. Thao tác với nút cuộn chuột

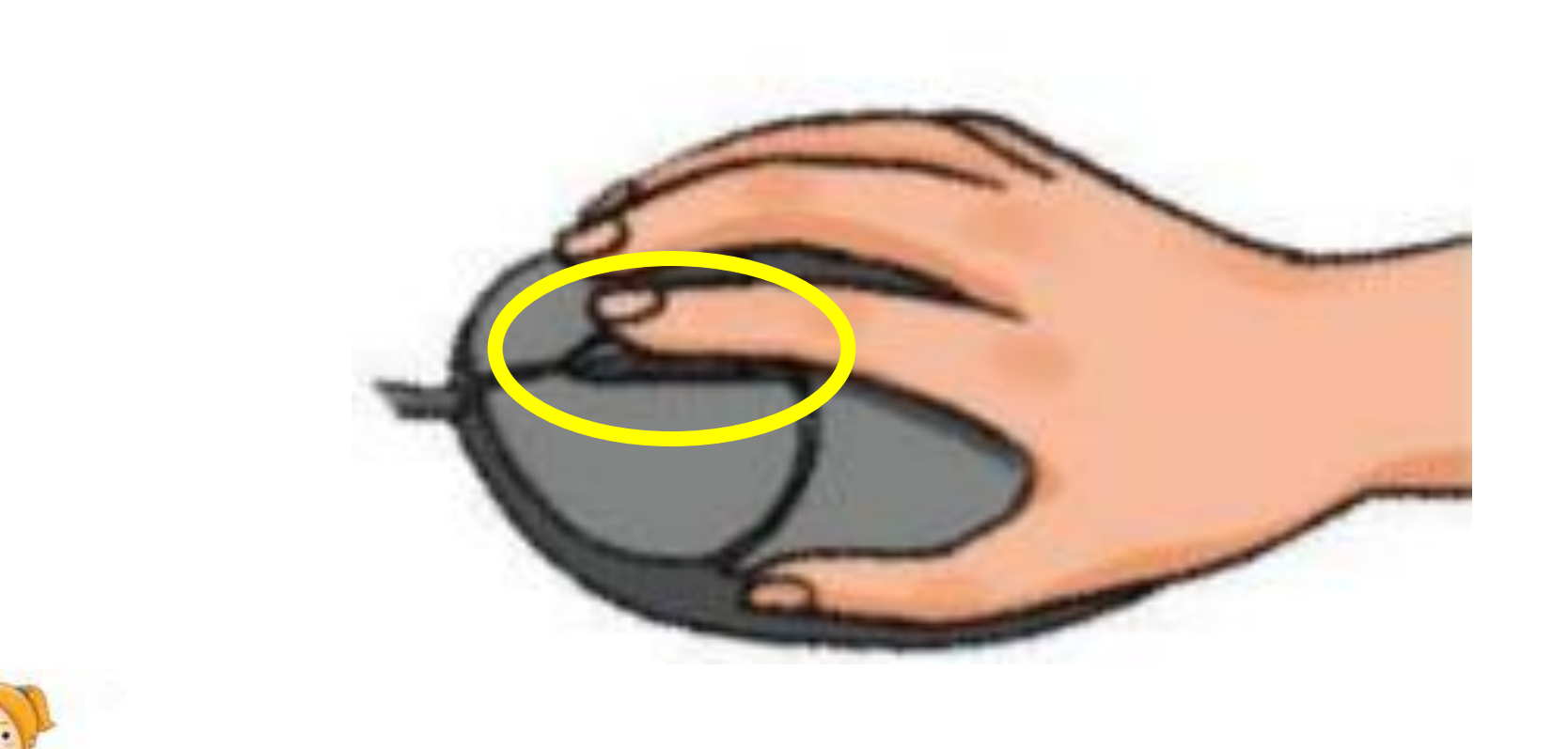

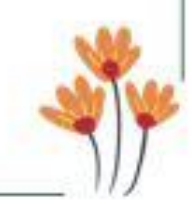

Kích hoạt biểu tượng **(O)**, gõ địa chỉ truyencotich.vn. Đặt ngón trỏ lên nút cuộn và cuộn nút xuống dưới rồi lên trên. Sau đó cho cô và các bạn biết em đã thấy điều gì.

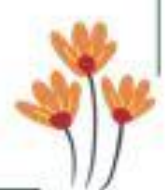

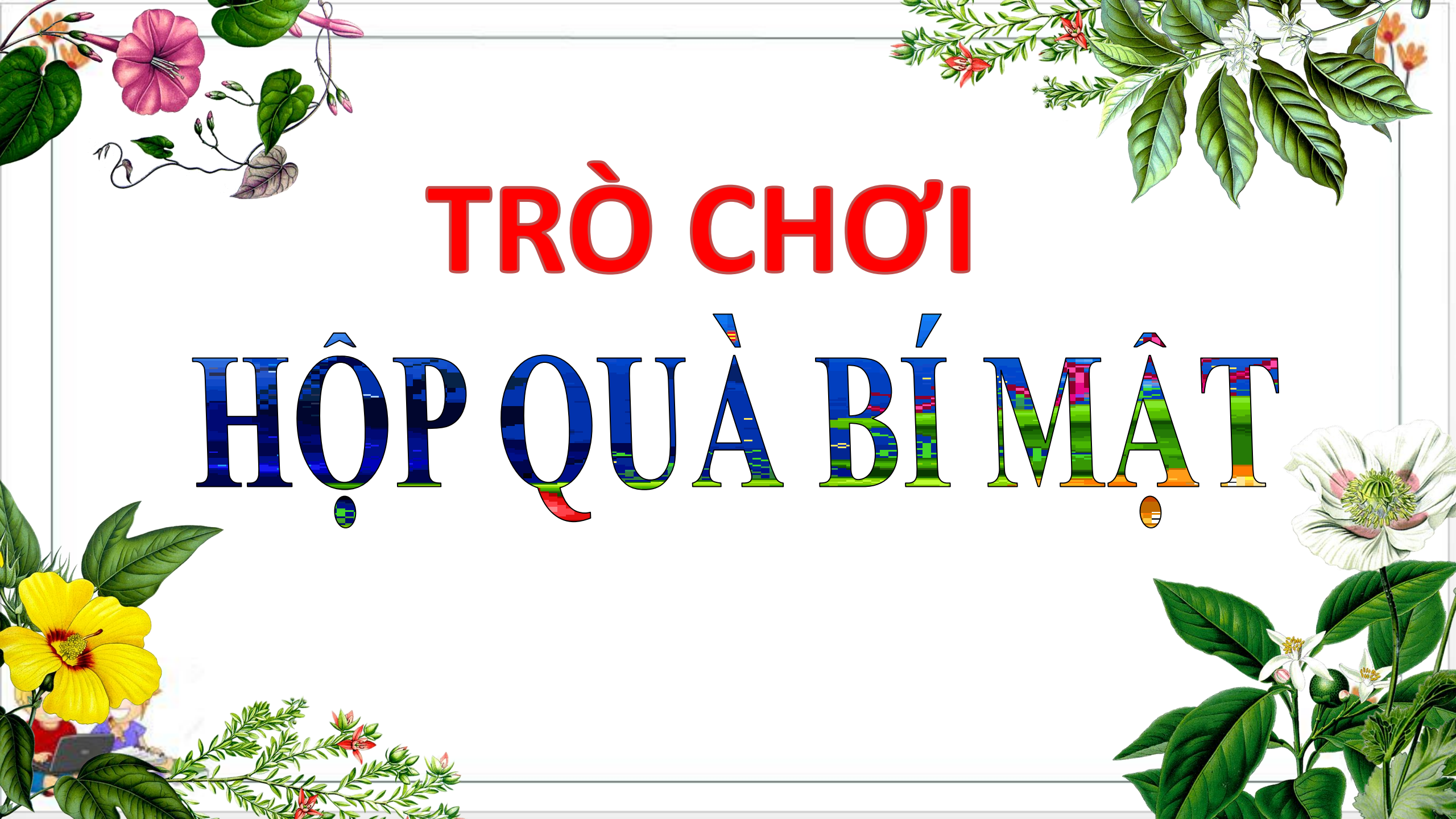

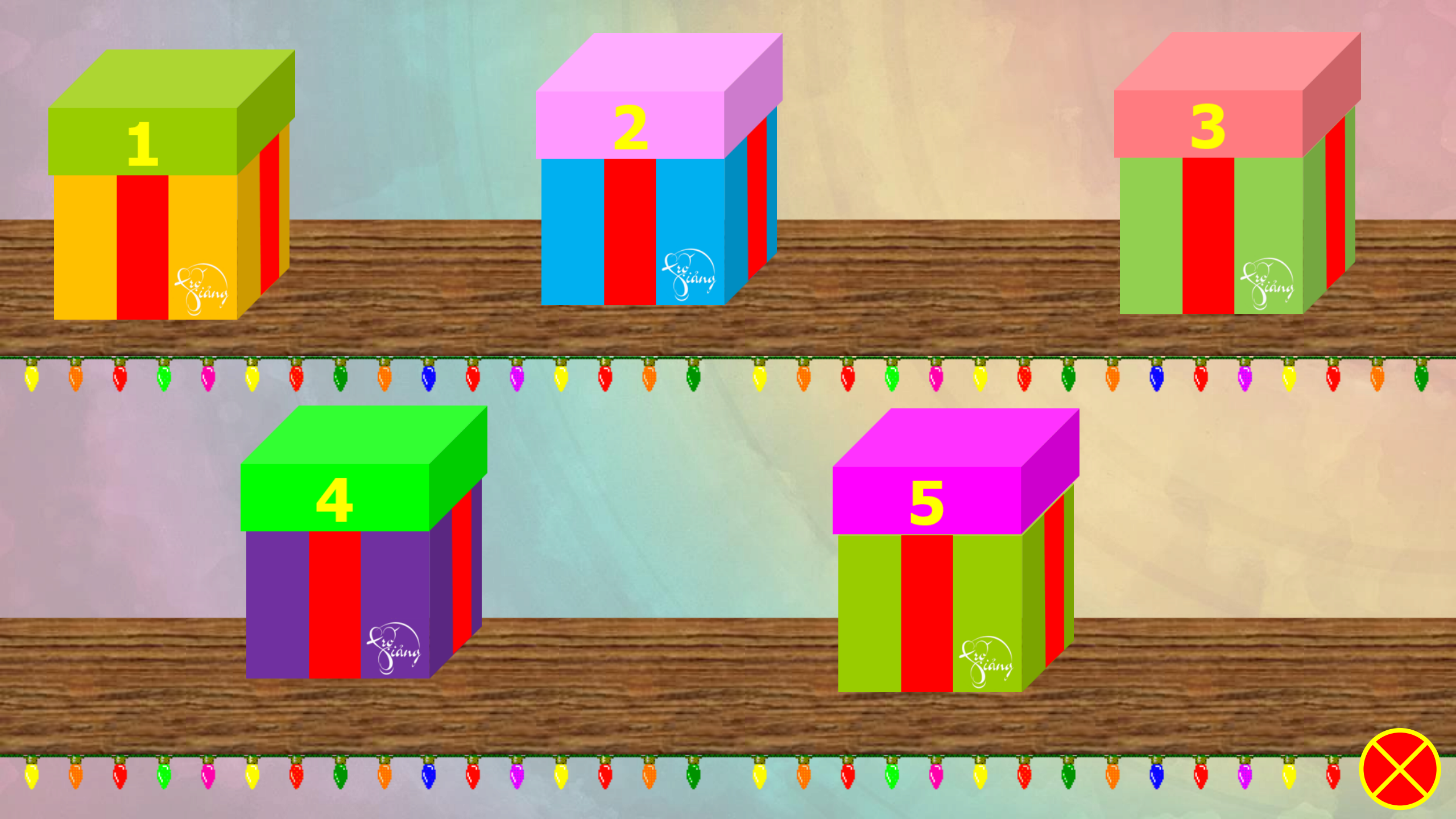

"Nhấn nhanh nút chuột trái hai lần rồi thả ngón tay ra ngay" là mô tả thao tác nào với chuột máy tính?

# 1) Nháy chuột 3) Nháy đúp chuột

GO HOM

## 2) Nháy chuột phải4) Cuộn chuột

Chúc mừng Bạn được nhận 2 cái kẹo Khi em cuộn nút cuộn xuống dưới, màn hình làm việc sẽ thay đổi thế nào?

1) Sang trái 2) Sang phải 3

GO HOM

3) Lên trên

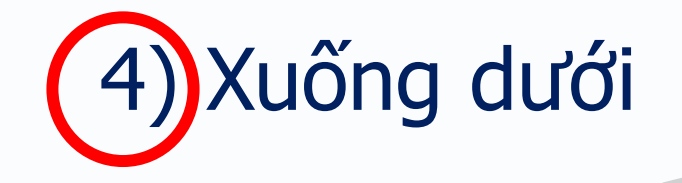

Chúc mừng Bạn được nhận 3 cái kẹo Khi luyện sử dụng chuột với phần mềm Mouse Skills, để chuyển sang mức tiếp theo, em nhấn phím nào?

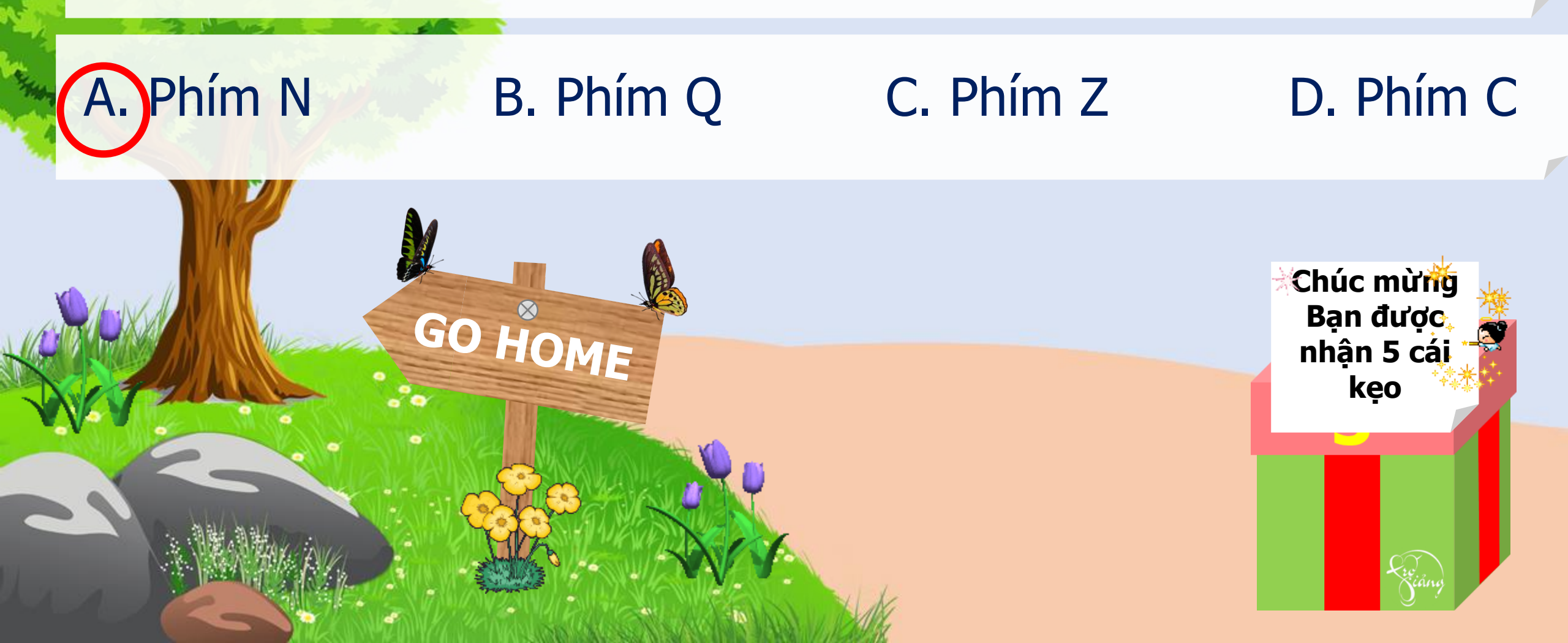

## Khi muốn thoát khỏi phần mềm Mouse Skills, em nhấn phím nào?

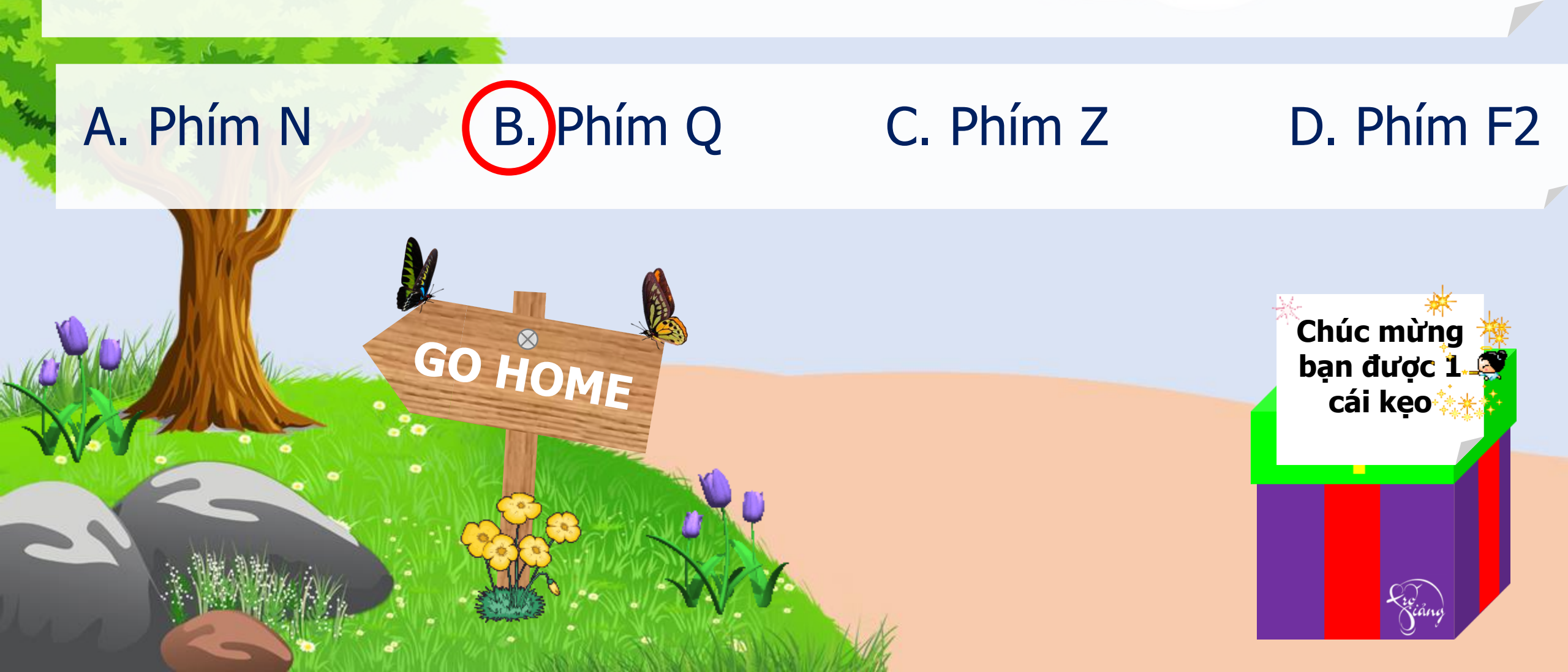

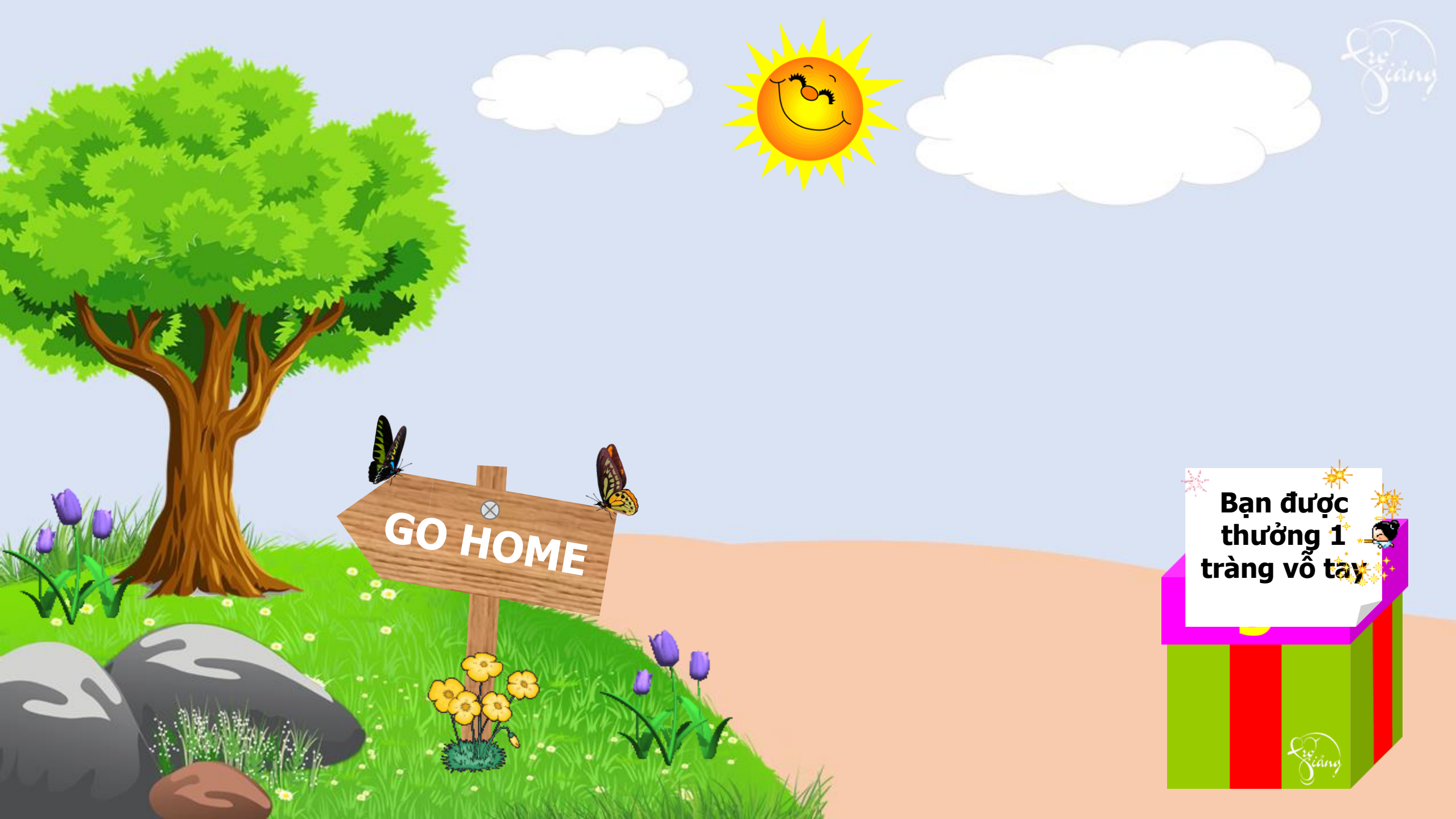

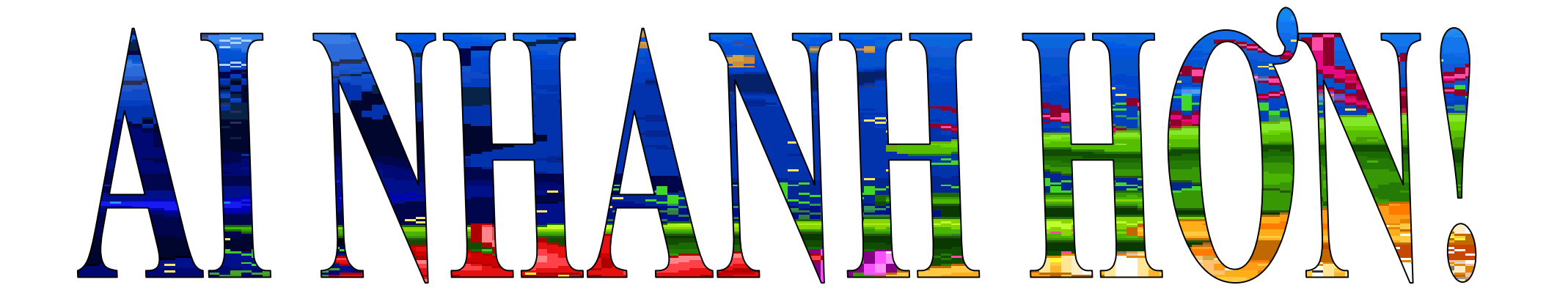

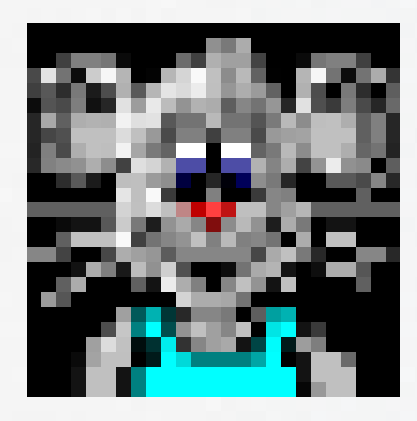

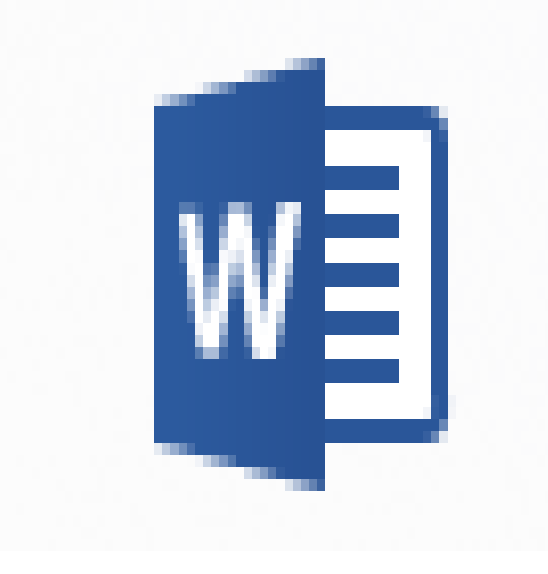

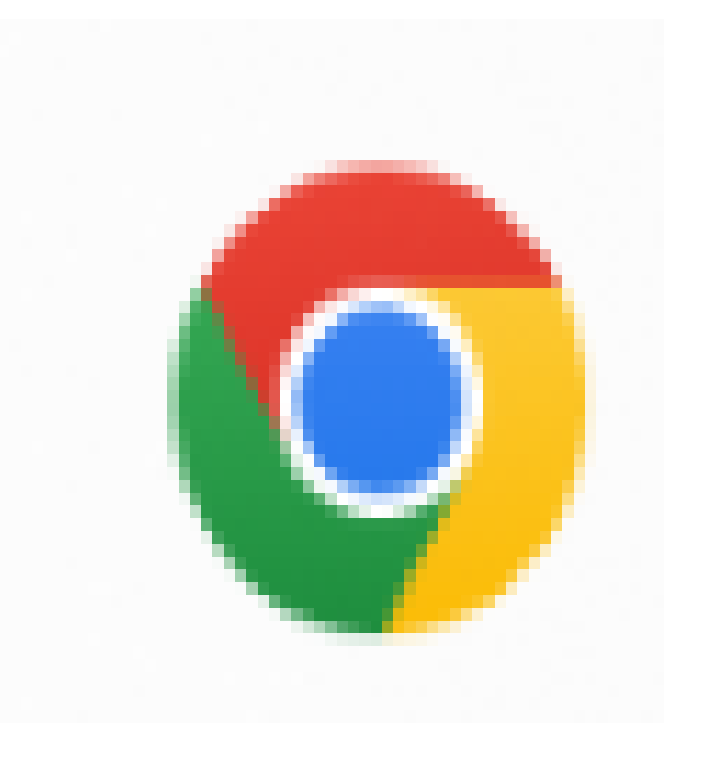

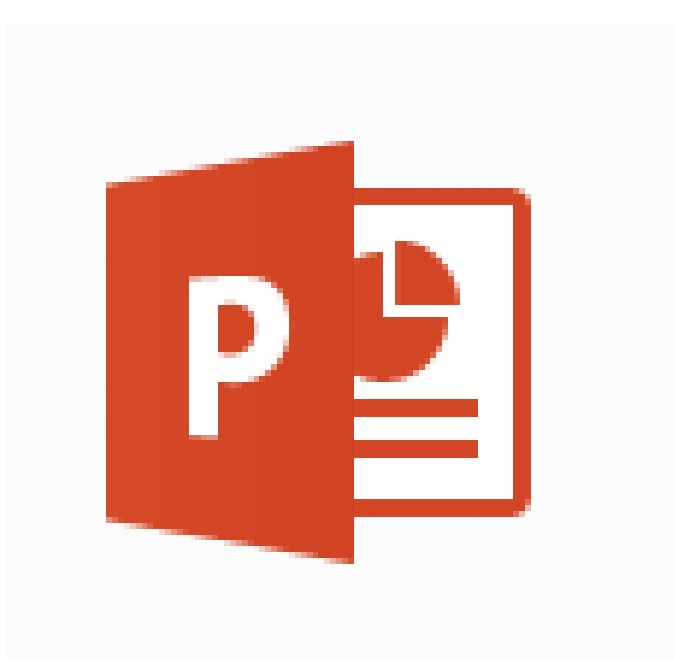

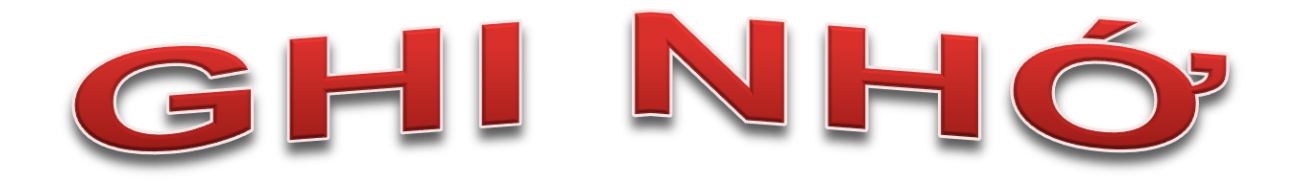

- Phần mềm Mouse Skills giúp em luyện tập các thao tác sử dụng chuột.
- Nút cuộn chuột sử dụng để di chuyển lên và xuống màn hình làm việc.

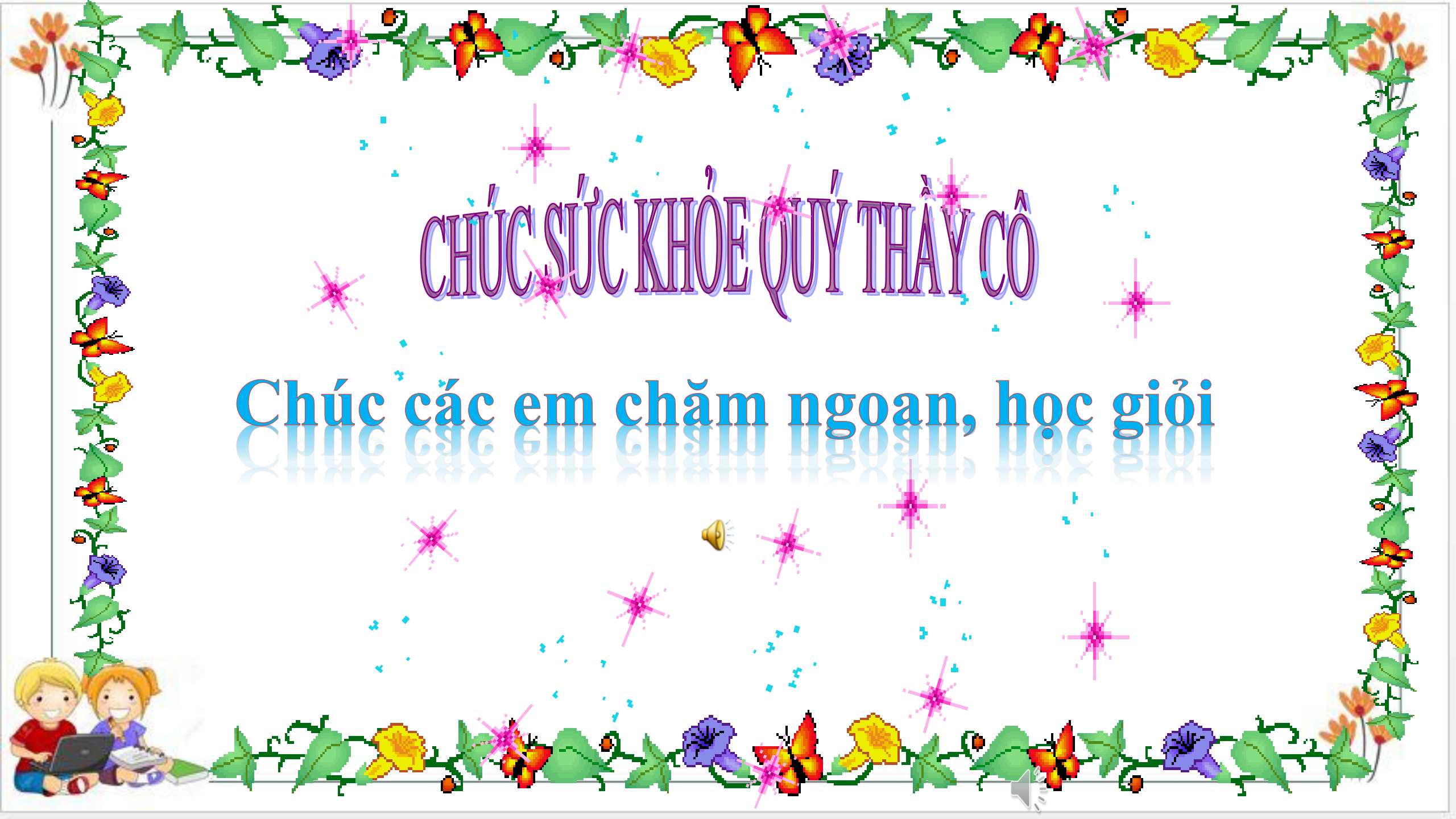